## WEB 労政時報有料会員様 ユーザー登録方法

株式会社 労務行政 人材育成事業部 TEL:03-3491-1330 FAX:03-3491-1332 MAIL: hr-service@rosei.jp

## 1. 管理者がユーザーを招待する

新規ユーザーの登録をするには、管理者から招待メールを送信してもらい、そのメール内の URL から利用者が会員登録します。

管理者は、労政時報のご契約窓口となる方で、1契約につき最大3名まで設定いただけます。管理 者マイページから新規ユーザーの招待が可能です。

※ ご利用いただけないメールアドレス

- ・ご契約法人に所属していない方のメールアドレス
- ・部署共有のメールアドレス
- 1) 管理者が労政時報セミナーストアにログインする

https://www.rosei.jp/seminarstore

| <b>?</b> 労政時報セミナース  | ~7                        | <del>کی</del> <del>±27-</del><br>۲۴۳ | ログイン           |
|---------------------|---------------------------|--------------------------------------|----------------|
| ₩<br>±≈±-x⊦7x==-    | セミナーストア> セミナー             |                                      | <b>§</b>       |
| ★ セミナー              |                           |                                      |                |
| 年間受講パス              | フリーワード検索                  |                                      | フリーワード・        |
| おまとめ受講券             | 開催月 · 開催場所                | ・定番講座・                               | 検索項目を指定して 〇 拾壺 |
| 今後の開催スケジュールの<br>ご案内 | <b>受付状況</b> 受付中 キャンセル待ち 受 | 时終了開催演                               |                |

2) 管理者マイページにアクセスする

ログインすると、右上にお名前が表示されますので、お名前をクリックください。 「マイページ」のメニューが表示されますので、「マイページ」をクリックください。

| 会 お気に入り | <del>کہ</del> ٹیل | 有料会員でログイン中 労政 太郎          |
|---------|-------------------|---------------------------|
|         |                   | <ul> <li>マイページ</li> </ul> |
|         |                   | 🖂 お問い合わせ                  |
|         |                   | ログアウト                     |
|         |                   |                           |

3) 必要事項を入力する

「ユーザー招待」をクリックし、招待する方のメールアドレスを入力ください。

| 会員様マイページ                         | 有料会員でログイン中                                                                         |
|----------------------------------|------------------------------------------------------------------------------------|
| (注)管理者 >                         | マイページ > 管理者 > ユーザー招待                                                               |
| 契約間違                             | ユーザー招待                                                                             |
| 契約者情報                            |                                                                                    |
| 労政時報契約履歴                         | 招待する方のメールアドレスをご入力いただくことで、招待メールを送信いたします。<br>以下招待できるユーザーを確認したうえで招待をお願いいたします。         |
| 請求通知メール送付先                       | なお、招待メールにて通知される登録用URLは「72時間」を経過すると無効になりますのでご注意ください。                                |
| WEB労政時報ライセンス<br>追加購入             | <ul> <li>▲ ご契約法人に所属していない方のメールアドレス</li> <li>利用規約</li> <li>2 部署共有のメールアドレス</li> </ul> |
| 利用者情報                            |                                                                                    |
| ユーザー管理                           |                                                                                    |
| ユーザー指行<br>全ユーザー購入履歴<br>(書籍・セミナー) | メールアドレス<br>例)exp@example.co.jp                                                     |
| <ul> <li>シューザー &gt;</li> </ul>   | 招待者を追加                                                                             |
| ユーザー情報                           |                                                                                    |
| ュールマガジン配信設定                      | 招待メールを送信する                                                                         |

## 2. 会員登録

1) 招待メール内の URL をクリックする

招待メール受信から72時間以内にURLをクリックしてください。

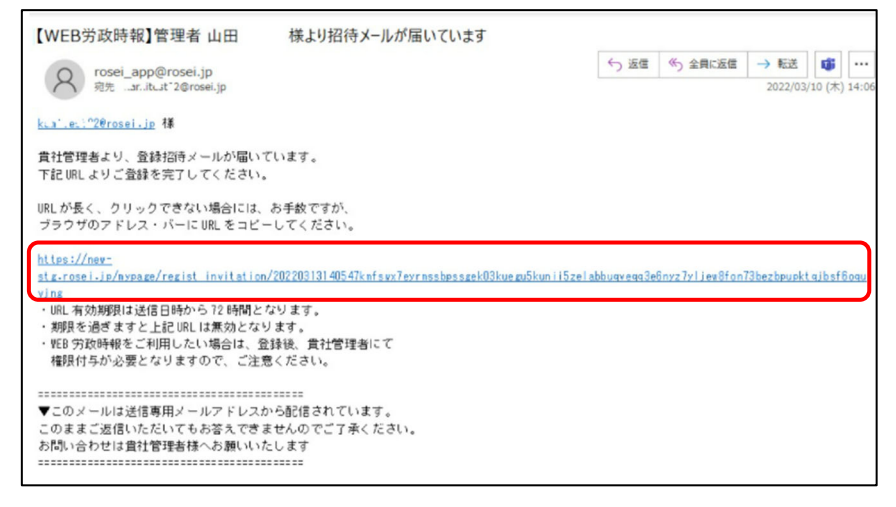

2) 必要事項を入力する

パスワードや個人の基本情報を入力し、利用規約、個人情報の取り扱いに同意して登録してくだ さい。

最後に入力情報を確認し、登録ボタンを押してください。

※ 招待を受けたメールアドレスが ID となります。

|         | 9                                      | 尺 WEB労政時報                   |      |
|---------|----------------------------------------|-----------------------------|------|
|         |                                        | 会員登録                        |      |
| SLA.    | ······································ | 入力内容確認                      | 登職完了 |
|         |                                        | 契約情報                        |      |
| 会社名     | (株) 麻布肉香                               |                             |      |
| 部署名     | 人事部                                    |                             |      |
| 住所      | 〒141-0031東京都品川区商                       | 16版冊1-1-1                   |      |
|         |                                        | 個人情報<br>※ 🚳 にはめず入力をお願いいたします |      |
| メールアドレス | user saburo@rosei.jp                   |                             |      |
| パスワード   | ホバスワードは半角英数字を組                         | 6合わせて、8文字以上で面記してください。       | ø    |
| おお前     | 例 劳政太郎                                 |                             |      |
|         |                                        |                             |      |

マイページにログインする
 登録完了後、下部の「マイページ『管理者・登録者一覧』へ」のボタンからマイページにログインください。

ユーザー登録が完了し、セミナーへの会員価格での参加申し込みが行えます。

|                       | 9                                               | WEB労政時朝                                          | R                                   |  |
|-----------------------|-------------------------------------------------|--------------------------------------------------|-------------------------------------|--|
|                       |                                                 | 会員登録                                             |                                     |  |
| 個人情報入                 | t.                                              | 入力內容確認                                           | 登録完了                                |  |
|                       | 会                                               | 員登録が完了しました。                                      |                                     |  |
| ()<br>貴社管理者           | 注)WEB労政時報のご<br>音は、マイページ「管理<br>貴社智               | 「利用には、貴社管理者による<br>里者・登録者一覧」メニュー<br>管理者へお問い合わせくださ | 5権限付与が必要です。<br>よりご確認いただけますので、<br>い。 |  |
| 招待された個人ユーザーが<br>できること | <ol> <li>労務行政商品の特別</li> <li>お役立ちメールの</li> </ol> | 別価格購入<br>受信                                      |                                     |  |
|                       |                                                 | マイページ「管理者・登録者一覧」へ                                |                                     |  |
| Querowat              |                                                 |                                                  |                                     |  |

## 以上でセミナーユーザー登録は完了です。